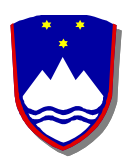

**REPUBLIKA SLOVENIJA** MINISTRSTVO ZA FINANCE

## UPORABNIŠKI PRIROČNIK ZA DELO Z APLIKACIJO SAPPrA

Šifranti

Po prijavi v aplikacijo izberite možnost ŠIFRANTI.

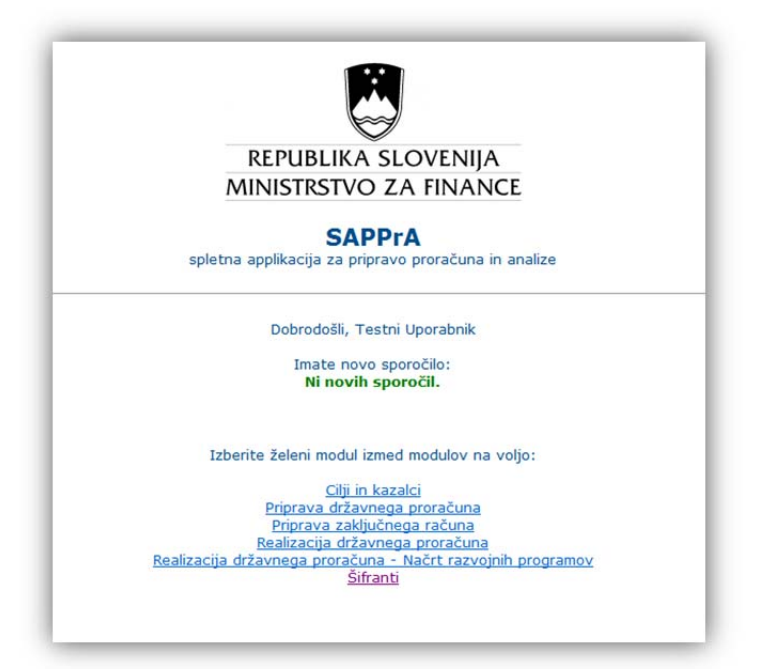

Najprej kliknete na napis 'Šifranti'.

| Republika Slovenija<br>Ministrstvo za finance | SAPPrA<br>Silfranti difavringa proračuna |
|-----------------------------------------------|------------------------------------------|
| Stream de avnega proračuna                    |                                          |
| Sitranti Partice                              |                                          |
| Ni podatkov za silata                         |                                          |
|                                               |                                          |
|                                               |                                          |
| う しょう しょう しょう しょう しょう しょう しょう しょう しょう しょ      |                                          |
| . //                                          |                                          |

Odpre se meni za izbiro šifrantov.

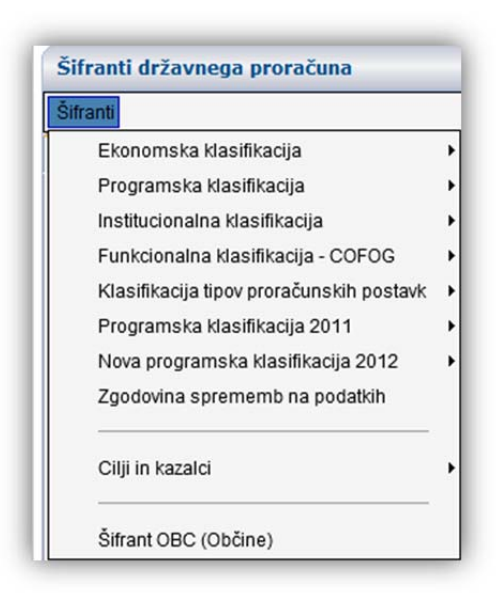

Pri vsaki klasifikaciji lahko izbirate med izpisom posameznega šifranta (npr. izpis K1, K2, K3 ...) ali cele klasifikacije od najvišjega do najnižjega nivoja (npr. Ekonomska klasifikacija).

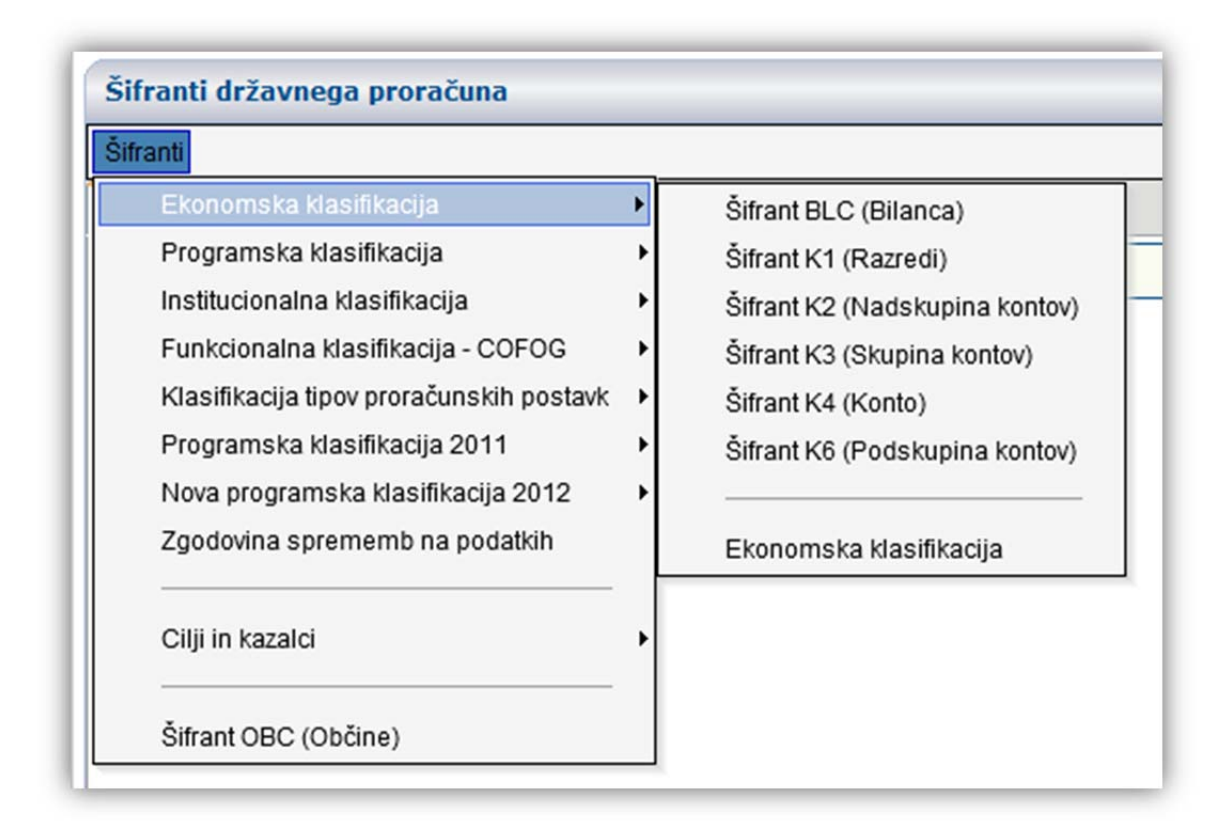

Po kliku na izbran šifrant, se prikaže trenutno stanje šifranta.

| Šifran    | nti državnega proračuna      |                                                                    |                                                          |       |
|-----------|------------------------------|--------------------------------------------------------------------|----------------------------------------------------------|-------|
| Śifranti  |                              |                                                                    |                                                          |       |
| Šifrant K | (3 (Skupina kontov) Poročilo |                                                                    |                                                          |       |
|           | K3 ID                        | K3 OPIS                                                            | K3 OPIS ANG                                              | K2 ID |
|           | -                            | -                                                                  | -                                                        | -     |
| 1         | 400                          | Plače in drugi izdatki zaposlenim                                  | SALARIES, WAGES AND OTHER PERSONNEL EXPENDITURES         | 40    |
| 2         | 401                          | Prispevki delodajalcev za socialno varnost                         | EMPLOYERS' SOCIAL SECURITY CONTRIBUTIONS                 | 40    |
| 3         | 402                          | Izdatki za blago in storitve                                       | EXPENDITURE ON GOODS AND SERVICES                        | 40    |
| 4         | 403                          | Plačila domačih obresti                                            | DOMESTIC INTEREST PAYMENTS                               | 40    |
| 5         | 404                          | Plačila tujih obresti                                              | EXTERNAL INTEREST PAYMENTS                               | 40    |
| 6         | 405                          | Prenos proračunu pripadajočega dela rezultata poslovanja sistema E | TRANSFER OF TSA SYSTEM BUSINESS RESULTS OF THE PAST YEAR | 40    |
| 7         | 409                          | Rezerve                                                            | RESERVES                                                 | 40    |
| 8         | 410                          | Subvencije                                                         | SUBSIDIES                                                | 41    |
| 9         | 411                          | Transferi posameznikom in gospodinjstvom                           | TRANSFERS TO INDIVIDUALS AND HOUSEHOLDS                  | 41    |
| 10        | 412                          | Transferi nepridobitnim organizacijam in ustanovam                 | TRANSFERS TO NON-PROFIT ORGANISATIONS AND INSTITUTIONS   | 41    |
| 11        | 413                          | Drugi tekoči domači transferi                                      | OTHER CURRENT DOMESTIC TRANSFERS                         | 41    |
| 12        | 414                          | Tekoči transferi v tujino                                          | CURRENT TRANSFERS ABROAD                                 | 41    |
| 13        | 420                          | Nakup in gradnja osnovnih sredstev                                 | ACQUISITION OF CAPITAL ASSETS                            | 42    |
| 1.4       | 430                          | ===Investicijski transferi                                         | ***CADITAL TRANSFERS                                     | 43    |

S klikom na gumb = (je enako) lahko posamezen šifrant še dodatno filtrirate. Uporabljate lahko standardne filtre (je enako, ni enako, itd...), kot so prikazani na sliki. Izbrano vrednost vnesete v polje poleg izbranega operatorja.

| Śifranti |                              |
|----------|------------------------------|
| frant K  | (3 (Skupina kontov) Poročilo |
|          | K3 ID                        |
|          | =                            |
| 1        | = Equals<br>≠ Not Equals     |
| 2        | * Like                       |
| 3        | Not Like                     |
| 4        | < Less Than Or Equals        |
| 5        | > Greater Than               |
| 6        | ≥ Greater Than Or Equals     |
| 7        | Does Not Start With          |
| 8        | Ends With                    |
| 9        | Does Not End With            |
| 10       | Does Not Contain             |
| 11       | 413                          |

S klikom na gumb Poročilo, se šifrant prikaže v obliki, primerni za tiskanje.

| Šifranti državnega prora                                                                                  | čuna                                                                                                    |                                                                                                    |                                                                                                  |
|----------------------------------------------------------------------------------------------------|----------------------------------------------------------------------------------------------------|----------------------------------------------------------------------------------------------------|--------------------------------------------------------------------------------------------------|
| Śifranti                                                                                                  |                                                                                                    |                                                                                                    |                                                                                                  |
| Stanje Poroše                                                                                             |                                                                                                    |                                                                                                    |                                                                                                  |
| 14 4 1 00 N                                                                                               | Najdi   Najdi                                                                                                    | ponovno Izberi obliko 🗸 Izvoz 🕻                                                                                                    | 1 <i>G</i>                                                                                       |
| 06.07.2018 11:47                                                                                          | APPrA                                                                                                    |                                                                                                    | Stran 1 od 2                                                                                     |
| Ministrstvo za finance                                                                                    | : Sektor za proračun                                                                                                    |                                                                                                    | Šifrant K3 (Skupina kontov)                                                                      |
| Ministrstvo za finance<br>Filtri:<br>K3 ID                                                                | : Sektor za proračun<br>K3 OPIS                                                                                                    | K3 OPIS ANG                                                                                                    | Šifrant K3 (Skupina kontov)                                                                      |
| Ministrstvo za finance<br>Filtri:<br>K3 ID<br>400                                                         | : Sektor za proračun<br>K3 OPIS<br>Piače in drugi izdatki zaposlenim                                                                                                    | K3 OPIS ANG<br>SALARIES, WAGES AND OTHER PERSONNEL                                                                                                    | Šifrant K3 (Skupina kontov)<br>K2 ID<br>40                                                       |
| Ministrstvo za finance<br>Filtri:<br>K3 ID<br>400<br>401                                                  | : Sektor za proračun<br>K3 OPIS<br>Plače in drugi izdatki zaposlenim<br>Prispevki delodajslotev za socialno varnost                                                                                                    | K3 OPIS ANG<br>SALARIES, WAGES AND OTHER PERSONNEL<br>EXPENDITURES<br>EMPLOYERS SOCIAL SECURITY CONTRIBUTIONS                                                                                                    | Šifrant K3 (Skupina kontov)<br>K2 ID<br>40<br>40                                                 |
| Ministrstvo za finance<br>Filtri:<br>K3 ID<br>400<br>401<br>402                                           | : Sektor za proračun<br>K3 OPIS<br>Pišče in drugi izdatil zaposlenim<br>Prispevili delodajslicev za socialno varnost<br>izdatili za bilago in storitve                                                                                                    | K3 OPIS ANG<br>SALARIES WAGES AND OTHER PERSONNEL<br>EXPENDITURES<br>EMPLOYERS SOCIAL SECURITY CONTRIBUTIONS<br>EXPENDITURE ON GOODS AND SERVICES                                                                                                    | Šifrant K3 (Skupina kontov)<br>K2 ID<br>40<br>40<br>40<br>40                                     |
| Ministrstvo za finance<br>Filtri:<br>K3 ID<br>400<br>401<br>402<br>403                                    | : Sektor za proračun<br>K3 OPIS<br>Plače in drugi izdatki zaposlenim<br>Prispevki delodajalcev za socialno varnost<br>Izdatki za blago in storitve<br>Plačila domačih obresti                                                                                                    | K3 OPIS ANG<br>SALARIES WAGES AND OTHER PERSONNEL<br>EXPENDITURES<br>EMPLOYERS SOCIAL SECURITY CONTRIBUTIONS<br>EXPENDITURE ON GOODS AND SERVICES<br>DOMESTIC INTEREST PAYMENTS                                                                                                    | Šifrant K3 (Skupina kontov)<br>K2 ID<br>40<br>40<br>40                                           |
| Ministrstvo za finance<br>Filtri:<br>K3 ID<br>400<br>401<br>402<br>403<br>404                             | : Sektor za proračun<br>K3 OPIS<br>Plače in drugi izdati zaposlenim<br>Prispevki delođajalove za socialno varnost<br>izdatki za blago in storitve<br>Plačila domačih obresti<br>Plačila tujih obresti                                                                                                    | K3 OPIS ANG<br>SALARIES, WAGES AND OTHER PERSONNEL<br>EXPENDITURES<br>EMPLOYERS'SOCIAL SECURITY CONTRIBUTIONS<br>EXPENDITURE ON GOODS AND SERVICES<br>DOMESTIC. INTEREST PAYMENTS<br>EXTERNAL INTEREST PAYMENTS                                                                                        | Šifrant K3 (Skupina kontov)<br>K2 ID<br>40<br>40<br>40<br>40                                     |
| Ministrstvo za finance<br>Filtri:<br>K3 ID<br>400<br>401<br>402<br>403<br>404<br>405                      | : Sektor za proračun<br>K3 OPIS<br>Pišče in drugi izdati zaposlenim<br>Prispevki delodajalcev za socialno varnost<br>izdatki za blago in storitve<br>Piščila domačih obresti<br>Piačila tujih obresti<br>Piačila tujih obresti<br>Prenos proračuru pripadajočega dela rezultaza poslovanja<br>sistema EZP prenskena lata                                                                                                    | K3 OPIS ANG<br>SALARIES, WAGES AND OTHER PERSONNEL<br>EXPENDITURES<br>ENVELOVERS'S SOCIAL SECURITY CONTRIBUTIONS<br>EXPENDITURE ON GOODS AND SERVICES<br>DOMESTIC INTEREST PAYMENTS<br>EXTERNAL INTEREST PAYMENTS<br>TRANSFER OF TSA SYSTEM BUSINESS RESULTS OF THE<br>PAST YEAR                       | Šifrant K3 (Skupina kontov)<br>K2 ID<br>40<br>40<br>40<br>40<br>40<br>40<br>40<br>40             |
| Ministrstvo za finance<br>Filtri:<br>K3 ID<br>400<br>401<br>402<br>403<br>404<br>405<br>409               | : Sektor za proračun<br>K3 OPIS<br>Pišče in drugi izdatil zaposlenim<br>Prispevki delodajalcev za socialno varnost<br>Izdatki za blago in storitve<br>Piščila domačih obresti<br>Piščila tujih obresti<br>Pisčila tujih obresti<br>Pisčila rujih obresti<br>Pisčila rujih obresti<br>Pisčila rujih obresti<br>Pisčila rujih obresti<br>Pisčila rujih obresti<br>Pisčila rujih obresti<br>Pisčila rujih obresti<br>Pisčila rujih obresti<br>Pisčila rujih obresti<br>Pisčila rujih obresti<br>Pisčila rujih obresti | K3 OPIS ANG<br>SALARIES, WAGES AND OTHER PERSONNEL<br>EXPENDITURES<br>EMPLOYERS SOCIAL SECURITY CONTRIBUTIONS<br>EXPENDITURE ON GOODS AND SERVICES<br>DOMESTIC INTEREST PAYMENTS<br>EXTERNAL INTEREST PAYMENTS<br>TRANSER OF TSA SYSTEM BUSINESS RESULTS OF THE<br>PAST YEAR<br>RESERVES               | Šifrant K3 (Skupina kontov)<br>K2 ID<br>40<br>40<br>40<br>40<br>40<br>40<br>40<br>40<br>40<br>40 |
| Ministrstvo za finance<br>Filtri:<br>K3 ID<br>400<br>401<br>402<br>403<br>404<br>404<br>405<br>406<br>409 | : Sektor za proračun<br>K3 OPIS<br>Pišče in drugi izdatki zaposlenim<br>Prispevki delodajalcev za socialno varnost<br>Izdatki za blago in storitve<br>Piščila domačih obresti<br>Piščila tujih obresti<br>Pisos proradajočega dela rezultata poslovanja<br>sistema EZR preteklega leta<br>Rezerve<br>Subvencije                                                                                                    | K3 OPIS ANG<br>SALARIES, WAGES AND OTHER PERSONNEL<br>EXPENDITURES<br>EMPLOYERS SOCIAL SECURITY CONTRIBUTIONS<br>EXPENDITURE ON GOODS AND SERVICES<br>DOMESTIC INTEREST PAYNENTS<br>EXTERNAL INTEREST PAYNENTS<br>TRANSFER OF TSA SYSTEM BUSINESS RESULTS OF THE<br>PAST YEAR<br>RESERVES<br>SUBSIDIES | Šifrant K3 (Skupina kontov)<br>K2 ID<br>40<br>40<br>40<br>40<br>40<br>40<br>40<br>4              |

Šifrant lahko:

- natisnete (klik na ikono 'Tiskalnik'),
- izvozite v primerno obliko: izberete ustrezno obliko (pdf ali excel) ter kliknete 'lzvoz'.

| Ŝifranti                                                                                       |                                                                                                    |                                                                                                    |                                                                                               |                  |
|------------------------------------------------------------------------------------------------|----------------------------------------------------------------------------------------------------|----------------------------------------------------------------------------------------------------|-----------------------------------------------------------------------------------------------|------------------|
| Stanje Poročilo                                                                                |                                                                                                    |                                                                                                    |                                                                                               |                  |
| 14 4 1 od 2 🕨 🖡                                                                                | Najdi   Najdi                                                                                                    | ponovno Izberi obliko Izvoz                                                                                                    | ۵ 🔿                                                                                           |                  |
| 6.07.2018 11:47                                                                                | APPrA                                                                                                    | Acrobat (PDF) file                                                                                                    |                                                                                               | Stran 1 od 2     |
|                                                                                                |                                                                                                    |                                                                                                    |                                                                                               |                  |
| Ministrstvo za finance: S                                                                      | Sektor za proračun                                                                                                    |                                                                                                    | Šifrant K3                                                                                    | (Skupina kontov) |
| Ministrstvo za finance: S<br>iltri:                                                            | Sektor za proračun                                                                                                    |                                                                                                    | Šifrant K3                                                                                    | (Skupina kontov) |
| <i>Ministrstvo za finance: S</i><br><sup>iltri:</sup><br>3 ID                                  | Sektor za proračun<br>K3 OPIS                                                                                                    | K3 OPIS ANG                                                                                                    | Šifrant K3                                                                                    | (Skupina kontov) |
| finistrstvo za finance: {<br>ittri:<br>3 ID                                                    | Sektor za proračun<br>K3 OPIS<br>Plače in drugi izdatki zaposlenim                                                                                                    | K3 OPIS ANG<br>SALARIES, WAGES AND OTHER PERSONNEL                                                                                                    | Šifrant K3<br>K2 ID                                                                           | (Skupina kontov) |
| finistrstvo za finance: {<br>Itri:<br>3 ID                                                     | Sektor za proračun<br>K3 OPIS<br>Plače in drugi izdatki zaposlenim<br>Prispevki delodajatev za socialno varnost                                                                                                    | K3 OPIS ANG<br>SALARIES, WAGES AND OTHER PERSONNEL<br>EXPENDITURES<br>EMPLOYERS SOCIAL SECURITY CONTRIBUTIONS                                                                                                    | Šifrant K3<br>K2 ID<br>40<br>40                                                               | (Skupina kontov) |
| finistrstvo za finance: {<br>ltri:<br>3 ID<br>2                                                | Sektor za proračun<br>K3 OPIS<br>Plače in drugi Izdatki zaposlenim<br>Prispevki delodajalcev za socialno varnost<br>Izdatki za blago in storitve                                                                                                    | K3 OPIS ANG<br>SALARIES, WAGES AND OTHER PERSONNEL<br>EXPENDITURES<br>EMPLOYERS' SOCIAL SECURITY CONTRIBUTIONS<br>EXPENDITURE ON GOODS AND SERVICES                                                                                                    | Šifrant K3<br>K2 ID<br>40<br>40<br>40                                                         | (Skupina kontov) |
| Ministrstvo za finance: \$<br>altri:<br>3 ID<br>1<br>2<br>3                                    | Sektor za proračun<br>K3 OPIS<br>Plaće in drugi izdatki zaposlenim<br>Prispevki delodajalcev za socialno varnost<br>Izdatki za blago in storitve<br>Plačila domačih obresti                                                                                                    | K3 OPIS ANG<br>SALARIES, WARGES AND OTHER PERSONNEL<br>EXPENDITURES<br>EMPLOYERS SOCIAL SECURITY CONTRIBUTIONS<br>EXPENDITURE ON GOODS AND SERVICES<br>DOMESTIC INTEREST PAYMENTS                                                                                                    | <b>Šifrant K3</b><br><b>K2 ID</b><br>40<br>40<br>40<br>40<br>40<br>40                         | (Skupina kontov) |
| Ministrstvo za finance: \$<br>iltri:<br>3 ID<br>1<br>2<br>3<br>4                               | Sektor za proračun<br>K3 OPIS<br>Plaće in drugi idatki zaposlenim<br>Prispevki delodajalcev za socialno varnost<br>Izdatki za blago in storitve<br>Plačila domačni obresti<br>Plačila tujih obresti                                                                                                    | K3 OPIS ANG<br>SALARIES, WAGES AND OTHER PERSONNEL<br>EXPENDITURES<br>EMPLOYERS SOCIAL SECURITY CONTRIBUTIONS<br>EXPENDITURE ON GOODS AND SERVICES<br>DOMESTIC INTEREST PAYMENTS<br>EXTERNAL INTEREST PAYMENTS                                                                           | <b>Šifrant K3</b><br><b>K2 ID</b><br>40<br>40<br>40<br>40<br>40<br>40<br>40<br>40<br>40<br>40 | (Skupina kontov) |
| Ministrstvo za finance: \$<br>iltri:<br>3 ID<br>10<br>12<br>13<br>14<br>14                     | Sektor za proračun<br>K3 OPIS<br>Plače in drugi izdatki zaposlenim<br>Prispevki delodajalcev za socialno varnost<br>Izdatki za blago in storitve<br>Plačila domačih obresti<br>Plačila domačih obresti<br>Plačila tujih obresti<br>Prenos progrćunu pripadajoćega dela rezultata poslovanja               | K3 OPIS ANG<br>SALARIES, WAGES AND OTHER PERSONNEL<br>EXPENDITURES<br>ENFLOYERS SOCIAL SECURITY CONTRIBUTIONS<br>EXPENDITURE ON GOODS AND SERVICES<br>DOMESTIC INTEREST PAYMENTS<br>EXTERNAL INTEREST PAYMENTS<br>TRANSFER OF TSA SYSTEM BUSINESS RESULTS OF TI                          | Šifrant K3<br>K2 ID<br>40<br>40<br>40<br>40<br>40<br>40<br>40<br>40<br>40<br>40               | (Skupina kontov) |
| Ministrstvo za finance: \$<br>Filtri:<br>63 ID<br>60<br>01<br>02<br>03<br>04<br>04<br>05<br>06 | Sektor za proračun<br>K3 OPIS<br>Plače in drugi izdatki zaposlenim<br>Prispevki delodajatev za socialno varnost<br>Izdatki za blago in storitve<br>Plačila domačin obresti<br>Plačila tujih obresti<br>Prenos proračnup pripadajočega dela rezultata poslovanja<br>sistema EZP preteklega leta<br>Rezerve | K3 OPIS ANG<br>SALARIES, WAGES AND OTHER PERSONNEL<br>EXPENDITURES<br>EMPLOYERS SOCIAL SECURITY CONTRIBUTIONS<br>EXPENDITURE ON GOODS AND SERVICES<br>DOMESTIC INTEREST PAYMENTS<br>EXTERNAL INTEREST PAYMENTS<br>TRANSFER OF TAS SYSTEM BUSINESS RESULTS OF TI<br>PAST YEAR<br>RESERVES | Šifrant K3                                                                                    | (Skupina kontov) |